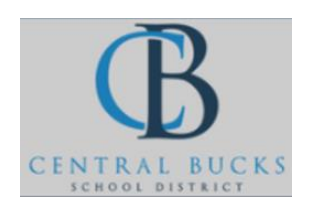

Quick Guide: Using facial recognition to login to your computer.

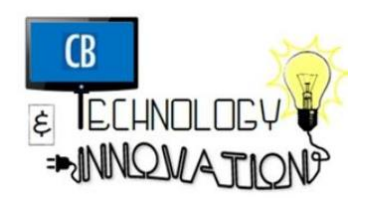

Goal: Use facial recognition to login to your computer.

## Step 1: Click Settings. Search Sign-In Options.

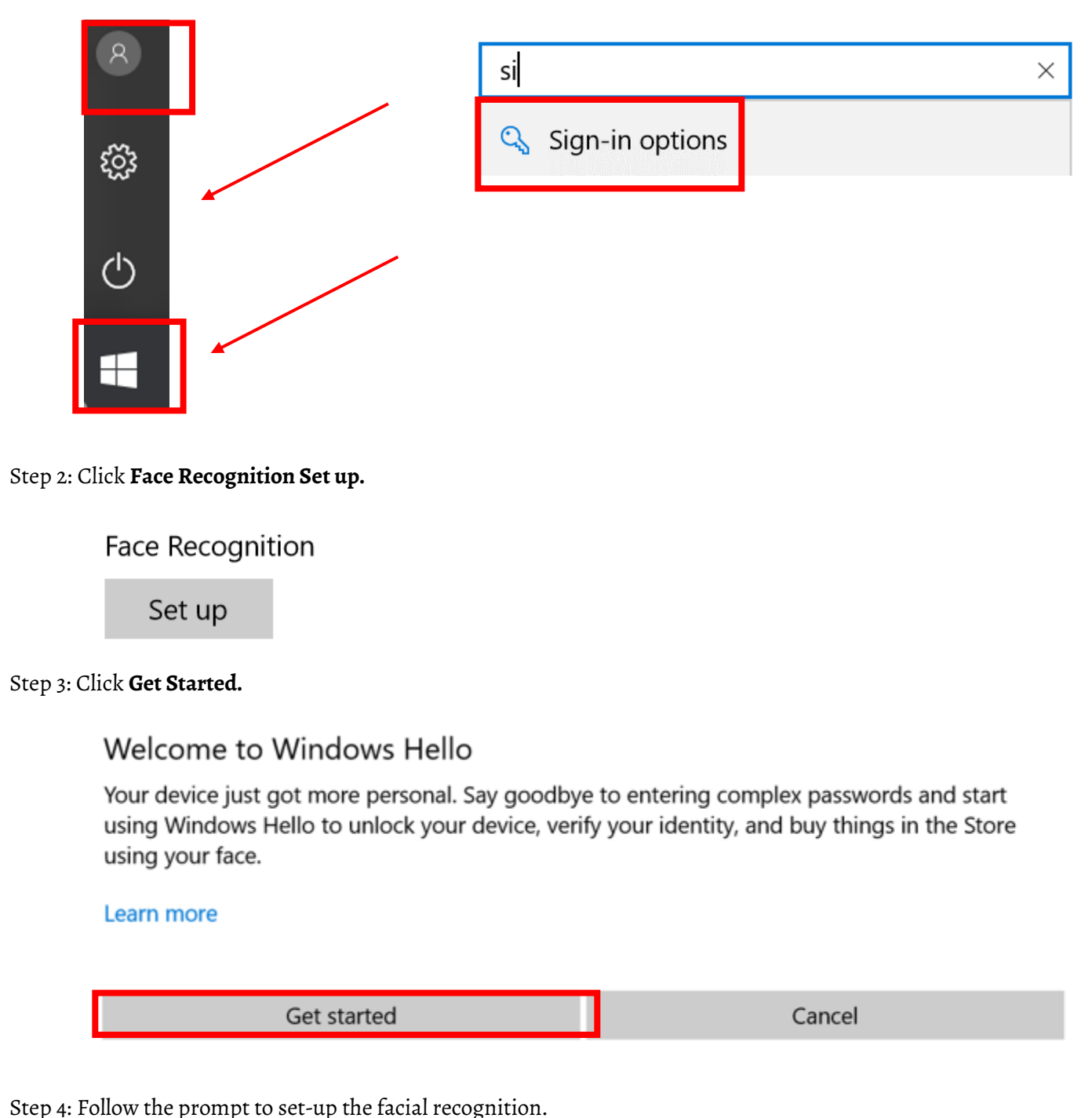

Step 5: On the sign-in screen (where you normally enter your password), click **Sign-In Options** (below where you normally enter your password. Select the facial recognition icon.

Notes:

• If you want to lock your machine while you are away from it, press **Windows + L**.